# 加古川市/ 加古川市上下水道局

# 入札情報サービス 操作マニュアル (受注者)

## 第4章.入礼·契約結果編

# 2020年8月

目次

| 1. 入礼•  | 契約結果情報                    | .1 |
|---------|---------------------------|----|
| 1.1. 入  | 札·契約結果一覧                  | 1  |
| 1.1.1.  | 入札・契約結果一覧(建設工事・設計コンサルタント) | 1  |
| 1.1.2.  | 入札・契約結果一覧(物品)             | З  |
| 1.2. 入7 | 札・契約結果詳細                  | 5  |
| 1.2.1.  | 入札・契約結果詳細(建設工事・設計コンサルタント) | 5  |
| 1.2.2.  | 入札・契約結果詳細(物品)             | 8  |
| 1.2.3.  | 添付文書ダウンロード                | 11 |

## 1.入礼•契約結果情報

入札情報サービスにおける受注者の入札・契約結果情報機能について説明します。

#### 1.1.入礼•契約結果一覧

- 1.1.1.入札・契約結果一覧(建設工事・設計コンサルタント)
- (1)入礼・契約結果情報の検索

検索条件を入力し、案件を検索します。

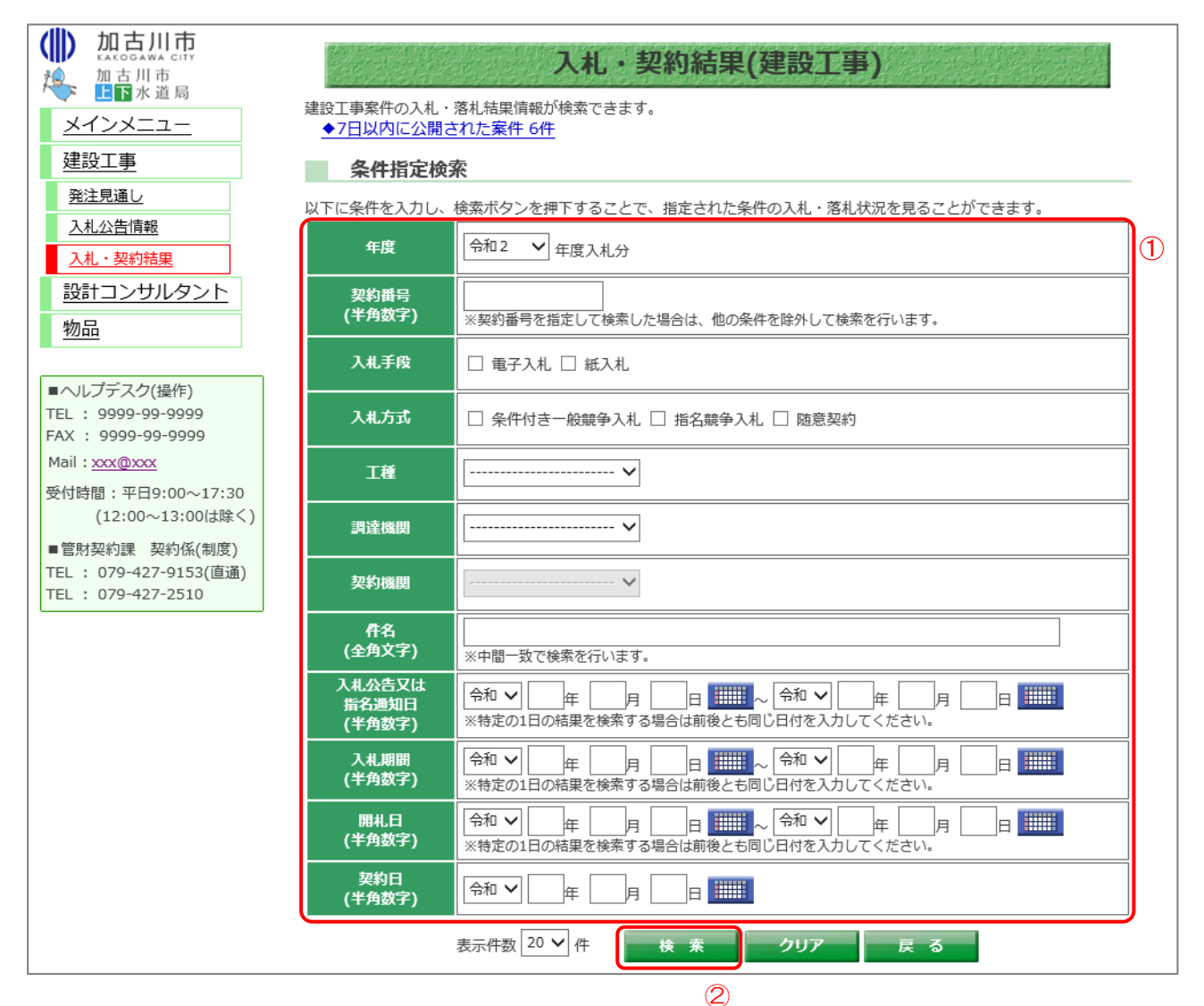

#### 【操作説明】

- ①検索条件を入力します。
- ②「検索」ボタンをクリックします。

### (2)入札・契約結果一覧

入札・契約結果情報を確認します。

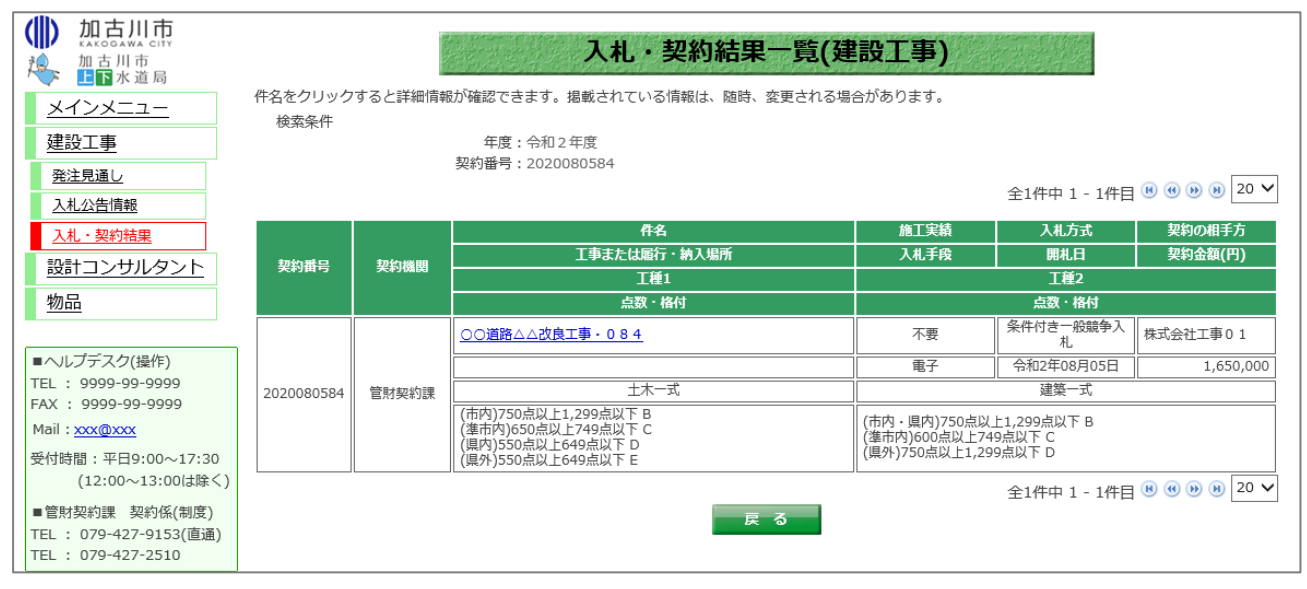

#### 【画面項目(建設工事/設計コンサルタント)】

| 項目名          | 項目説明                              |  |  |  |
|--------------|-----------------------------------|--|--|--|
| 契約番号         | 調達案件の契約番号を表示します。                  |  |  |  |
| 契約機関         | 契約機関を表示します。上下水道局の場合は契約機関名の上段に「上下水 |  |  |  |
|              | 道局」が表示されます。                       |  |  |  |
| 件名           | 調達案件名を表示します。                      |  |  |  |
| 施工実績         | 施工実績の要不要を表示します。                   |  |  |  |
| 入札方式         | 入札方式を表示します。                       |  |  |  |
| 契約の相手方       | 契約の相手方を表示します。                     |  |  |  |
| 工事または履行・納入場所 | 工事または履行・納入場所を表示します。               |  |  |  |
| 入札手段         | 入札手段が「電子」であるか「紙」であるかを表示します。       |  |  |  |
| 開札日          | 開札日を表示します。                        |  |  |  |
| 契約金額(円)      | 契約金額を表示します。                       |  |  |  |
| 工種1          | 工種1を表示します。                        |  |  |  |
| 点数・格付け       | 工種1の点数・格付けを表示します。                 |  |  |  |
| 工種2          | 工種2を表示します。                        |  |  |  |
| 点数・格付け       | 工種2の点数・格付けを表示します。                 |  |  |  |

1.1.2. 入札·契約結果一覧(物品)

(1) 入札・契約結果情報の検索

検索条件を入力し、案件を検索します。

|                                                                                                    | 物品案件の入札・落札<br>◆7日以内に公開さ   | 入札・契約結果(物品)<br><sup>結果情報が検索できます。</sup>                                                                                                    |  |  |  |  |  |  |
|----------------------------------------------------------------------------------------------------|---------------------------|----------------------------------------------------------------------------------------------------|--|--|--|--|--|--|
|                                                                                                    | 条件指定検索                    | 奈                                                                                                    |  |  |  |  |  |  |
| ■ AND - AND - |                           |                                                                                                    |  |  |  |  |  |  |
| <u>発注見通し</u><br>入札公告情報                                                                                                    |                           |                                                                                                    |  |  |  |  |  |  |
|                                                                                                    | 入札手段                      | □ 電子入札 □ 紙入札                                                                                                    |  |  |  |  |  |  |
| ■ヘレノテスク(操作)<br>TEL: 9999-99-9999<br>FAX: 9999-99-9999                                                                                                    | 入札方式                      | □ 条件付き一般競争入札 □ 指名競争入札 □ 随意契約                                                                                                    |  |  |  |  |  |  |
| Mail: <u>xxx@xxx</u><br>受付時間:平日9:00~17:30                                                                                                    | 登録内容                      | 内容                                                                                                    |  |  |  |  |  |  |
| <ul><li>(12:00~13:00は除く)</li><li>■管財契約課 契約係(制度)</li></ul>                                                                                                    | 調達機関                      | 問                                                                                                    |  |  |  |  |  |  |
| TEL : 079-427-9153(直通)<br>TEL : 079-427-2510                                                                                                    | 契約機関                      | ·                                                                                                    |  |  |  |  |  |  |
|                                                                                                    | 件名<br>(全角文字)              | ※中間一致で検索を行います。                                                                                                    |  |  |  |  |  |  |
|                                                                                                    | 入札公告又は<br>指名通知日<br>(半角数字) | 令和  一年 月 日 11111 ~ 令和  一年 月 日 11111   ※特定の1日の結果を検索する場合は前後とも同じ日付を入力してください。                                                                                                    |  |  |  |  |  |  |
|                                                                                                    | 入札期間<br>(半角数字)            | 令和 一年 月 日 一日 一日 一日 一日 一日 一日 一日 一日 一日 一日 一日 一日 一日 一日 一日 一日 一日 一日 日 1000000000000000000000000000000000000                                                                                                    |  |  |  |  |  |  |
|                                                                                                    | 開札日<br>(半角数字)             | 令和 一年 月 日 一日 一日 一日 一日 一日 一日 一日 一日 一日 一日 一日 一日 一日 一日 一日 一日 一日 一日 一日 一日 一日 一日 一日 一日 一日 一日 一日 一日 一日 一日 一日 一日 一日 一日 一日 一日 一日 10 10 10 10 10 10 10 10 10 10 10 10 10 10 10 10 10 10 10 10 10 10 10 10 10 10 10 10 10 10 10 10 10 10 10 10 10 10 10 10 10 10 10 10 10 10 10 10 10 10 10 10 10 10 10 10 10 10 10 10 10 10 10 10 10 10 10 10 10 10 10 10 10 10 10 10 10 10 10 10 10 10 10 10 10 10 < |  |  |  |  |  |  |
|                                                                                                    | 契約日<br>(半角数字)             |                                                                                                    |  |  |  |  |  |  |
|                                                                                                    |                           | 表示件数 20 🗸 件 検索 クリア 戻る                                                                                                    |  |  |  |  |  |  |
|                                                                                                    |                           | (2)                                                                                                    |  |  |  |  |  |  |

【操作説明】

①検索条件を入力します。

②「検索」ボタンをクリックします。

### (2)入礼・契約結果一覧

入札・契約結果情報を確認します

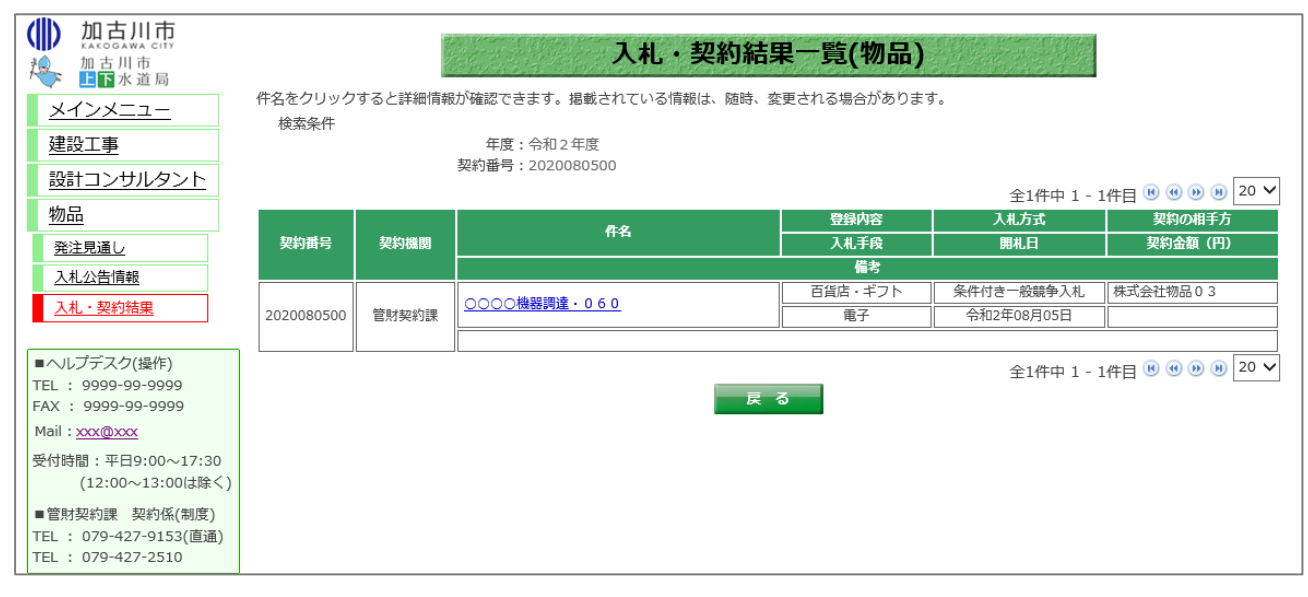

#### 【画面項目】

| 項目名     | 項目説明                              |  |  |  |
|---------|-----------------------------------|--|--|--|
| 契約番号    | 調達案件の契約番号を表示します。                  |  |  |  |
| 契約機関    | 契約機関を表示します。上下水道局の場合は契約機関名の上段に「上下水 |  |  |  |
|         | 道局」が表示されます。                       |  |  |  |
| 件名      | 調達案件名を表示します。                      |  |  |  |
| 登録内容    | 登録内容を表示します。                       |  |  |  |
| 入札方式    | 入札方式を表示します。                       |  |  |  |
| 契約の相手方  | 契約の相手方を表示します。                     |  |  |  |
| 入札手段    | 入札手段が「電子」であるか「紙」であるかを表示します。       |  |  |  |
| 開札日     | 開札日を表示します。                        |  |  |  |
| 契約金額(円) | 契約金額を表示します。                       |  |  |  |

#### 1.2. 入礼•契約結果詳細

- 1.2.1. 入札・契約結果詳細(建設工事・設計コンサルタント)
- (1)入礼·契約結果一覧

入札・契約結果の詳細画面を開きます。

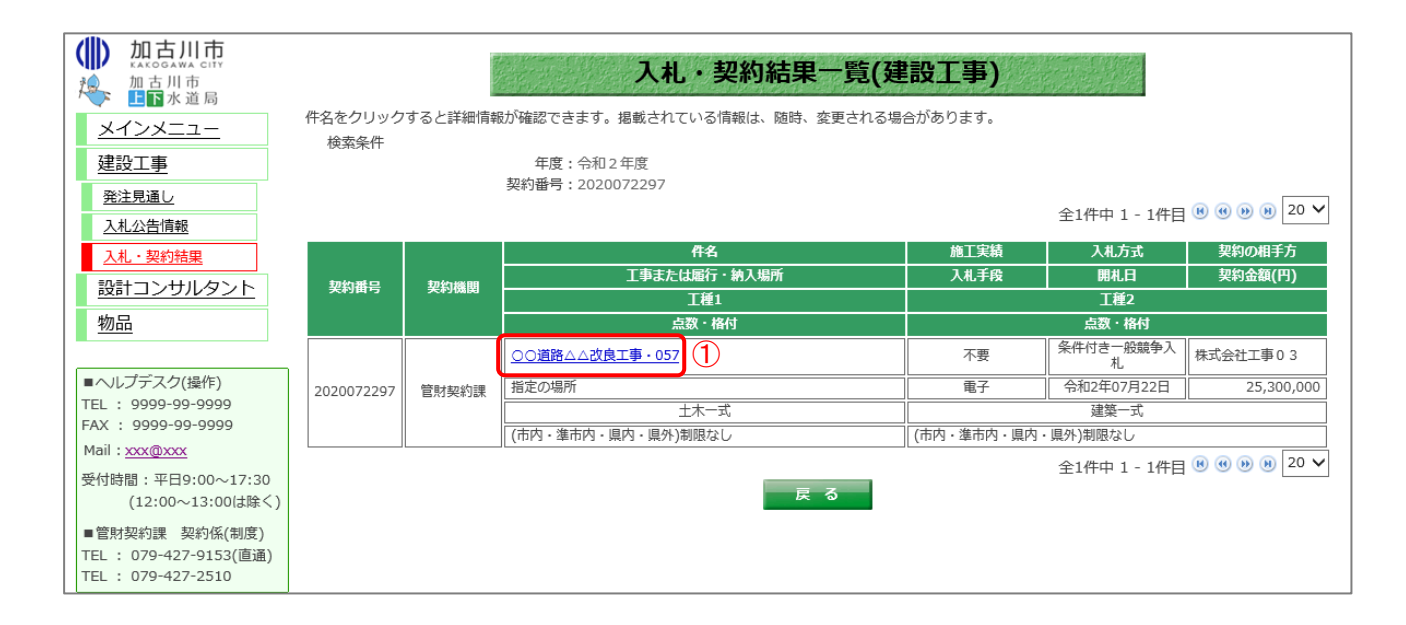

#### 【操作説明】

① 詳細を表示する案件の「件名」リンクをクリックします。

#### (2)入礼·契約結果詳細

入札・契約結果の詳細を確認します。

|                                               | 入札・契約                  | )結果詳細     | 建設工     | 事)              |                           | [印刷] ①      |  |  |
|-----------------------------------------------|------------------------|-----------|---------|-----------------|---------------------------|-------------|--|--|
| 入札調書                                          |                        |           |         |                 |                           |             |  |  |
| 契約番号                                          | 2020072297             |           |         | 契約機関            |                           | 管財契約課       |  |  |
| 入札手段                                          | 電子入札                   |           |         | 入札方式            | 条件付きー                     | 般競争入札       |  |  |
| 件名                                            | ○○道路△△改良工事・057         |           |         |                 |                           |             |  |  |
| 予定価格<br>(消費税を除く)                              | 2 5                    | ,000,000円 |         |                 |                           |             |  |  |
| 制限価格<br>(消費税を除く)                              | 設定なし                   |           | 低<br>(消 | 入札基準額<br>費税を除く) | <sup>集額</sup><br>除く) 設定なし |             |  |  |
| 工種                                            | 土木-                    | 一式        |         |                 | 建築一式                      |             |  |  |
| 点数・格付                                         | (市内・準市内・県内・県外)         | 削限なし      |         | (市内・準市内・県       | 内・県外)制                    | 削限なし        |  |  |
| 開札日時                                          | 令和2年07月22日 午後1時43分     |           |         |                 |                           |             |  |  |
| 工期または履行・納入期限                                  | 令和2年07月30日 午前9時00分     |           |         |                 |                           |             |  |  |
| 工事または履行・納入場所                                  | 指定の場所                  |           |         |                 |                           |             |  |  |
| 現場説明会日時                                       | 令和2年07月22日 午前10時00分    |           |         |                 |                           |             |  |  |
| 現場説明会場所                                       | 現場説明会会場                |           |         |                 |                           |             |  |  |
| 契約の相手方                                        | 株式会社工事03               |           |         |                 |                           |             |  |  |
| 契約日                                           | 令和2年07月22日 契約金額        |           |         |                 | 25,300,000円               |             |  |  |
|                                               | <u>添付1[その他](0.2KB)</u> |           |         |                 |                           |             |  |  |
| 添付文書                                          | 添付2[その他](0.2KB)        |           |         |                 |                           |             |  |  |
|                                               | <u>添付3[その他](0.2KB)</u> |           |         |                 |                           |             |  |  |
| サギク                                           |                        |           |         |                 |                           | 最終回入札金額     |  |  |
| 未有名                                           | (円)                    | (F        | )       | (円)             |                           | 帽方          |  |  |
|                                               | 24,200,000             | 23,000,0  | 00 落札   |                 |                           |             |  |  |
| (休心式社工争04<br>株式会社工事02                         | 20,000,000             | 23,000,0  | 00      |                 |                           |             |  |  |
|                                               | 20,000,000             | 24,500,0  | 00      |                 |                           |             |  |  |
| WART + 0 1                                    | 27,000,000             | 20,000,0  |         |                 |                           |             |  |  |
|                                               |                        | 閉じる       |         |                 |                           |             |  |  |
| ※PDF形式のファイルをご覧になるに<br>「Adobe Reader」が必要になります。 | は、Adobe社の<br>。         |           |         | [               | Get ADOBE" RE             | 4.<br>ADER* |  |  |

【操作説明(印刷)】

①「印刷」リンクをクリックし、画面を印刷します。

【画面項目】

| 項目名            | 項目説明                              |  |  |  |  |
|----------------|-----------------------------------|--|--|--|--|
| 契約番号           | 調達案件の契約番号を表示します。                  |  |  |  |  |
| 契約機関           | 契約機関を表示します。上下水道局の場合は契約機関名の上段に「上下水 |  |  |  |  |
|                | 道局」が表示されます。                       |  |  |  |  |
| 入札手段           | 入札手段が「電子」であるか「紙」であるかを表示します。       |  |  |  |  |
| 入札方式           | 入札方式を表示します。                       |  |  |  |  |
| 件名             | 調達案件名を表示します。                      |  |  |  |  |
| 予定価格(消費税を除く)   | 予定価格を表示します。事後公開及び非公表の場合は表示されません。  |  |  |  |  |
| 制限価格(消費税を除く)   | 制限価格を表示します。設定なしの場合には表示されません。      |  |  |  |  |
| 低入札基準額(消費税を除く) | 低入札基準額を表示します。設定なしの場合には表示されません。    |  |  |  |  |
| 工種             | 工種1と工種2を表示します。                    |  |  |  |  |
| 点数・格付          | 工種1と工種2の点数・格付を表示します               |  |  |  |  |
| 開札日時           | 開札日を表示します。                        |  |  |  |  |
| 工事または履行・納入期限   | 工事または履行・納入期限を表示します。               |  |  |  |  |
| 工事または履行・納入場所   | 工事または履行・納入場所を表示します。               |  |  |  |  |
| 現場説明会日時        | 現場説明会日時を表示します。                    |  |  |  |  |
| 現場説明会場所        | 現場説明会場所を表示します。                    |  |  |  |  |
| 契約の相手方         | 契約の相手方を表示します                      |  |  |  |  |
| 契約日            | 契約日を表示します。                        |  |  |  |  |
| 契約金額           | 契約金額を表示します。                       |  |  |  |  |
| 添付文書           | 調達案件に添付されている文書を表示します。ダウンロードして閲覧が可 |  |  |  |  |
|                | 能です。                              |  |  |  |  |
| 業者名            | 入札参加業者名を表示します。                    |  |  |  |  |
| 第1回入札金額(円)     | 第1回の入札金額を表示します。                   |  |  |  |  |
| 第2回入札金額(円)     | 第2回の入札金額を表示します。                   |  |  |  |  |
| 最終回落札金額(円)     | 最終回の入札金額を表示します。                   |  |  |  |  |
| 備考             | 備考を表示します。                         |  |  |  |  |

1.2.2. 入札·契約結果詳細(物品)

(1)入礼·契約結果一覧

入札・契約結果の詳細画面を開きます。

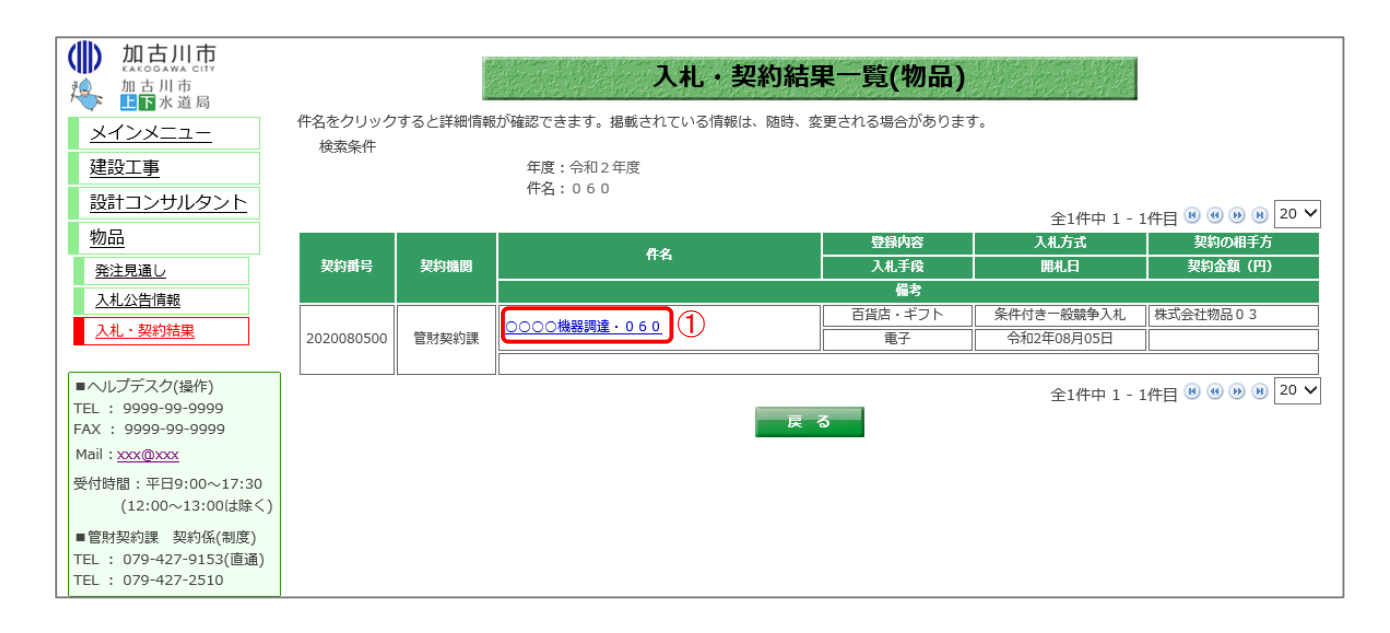

#### 【操作説明】

① 詳細を表示する案件の「件名」リンクをクリックします。

#### (2)入礼·契約結果詳細

入札・契約結果の詳細を確認します。

| 入札・契約結果詳細(物品)<br>[印刷] ①                                       |                                |                 |    |      |   |                |    |  |  |
|---------------------------------------------------------------|--------------------------------|-----------------|----|------|---|----------------|----|--|--|
| 入札調書                                                          |                                |                 |    |      |   |                |    |  |  |
| 契約番号                                                          | 202008050                      | 0               |    | 契約機關 | Ę | 管財契約課          |    |  |  |
| 入札手段                                                          | 電子入札                           |                 |    | 入札方式 | r | 条件付き一般競争ス      | 札  |  |  |
| 件名                                                            | 0000機器                         | ○○○○機器調達・0 6 0  |    |      |   |                |    |  |  |
| 予定価格<br>(消費税を除く)                                              |                                | 5,000,000円      |    |      |   |                |    |  |  |
| 登録内容                                                          | 百貨店・ギス                         | 百貨店・ギフト         |    |      |   |                |    |  |  |
| 開札日時                                                          | 令和2年08月05日 午後1時23分             |                 |    |      |   |                |    |  |  |
| 契約の相手方                                                        | 株式会社物品                         | 株式会社物品 0 3      |    |      |   |                |    |  |  |
| 契約日                                                           | 令和2年08月05日 <b>契約金額</b> 3,240,0 |                 |    |      |   | 3,240,000円     |    |  |  |
| 備考                                                            | 備考                             |                 |    |      |   |                |    |  |  |
| 茶村立事                                                          | 添付1[その他](0.2KB)                |                 |    |      |   |                |    |  |  |
| 加时天白                                                          | <u>添付2[その他](0.2KB)</u>         |                 |    |      |   |                |    |  |  |
| 業者名                                                           |                                | 第1回入札金額 第2回入札金額 |    |      | Ē | 長終回入札金額<br>(円) | 備考 |  |  |
| 株式会社物品03                                                      |                                | 3,000,000       | 落札 |      |   |                |    |  |  |
| 株式会社物品01                                                      |                                | 4,000,000       |    |      |   |                |    |  |  |
| 株式会社物品02                                                      |                                | 4,500,000       |    |      |   |                |    |  |  |
| 現じる<br>※PDF形式のファイルをご覧になるには、Adobe社の<br>「Adobe Reader」が必要になります。 |                                |                 |    |      |   |                |    |  |  |

#### 【操作説明(印刷)】

①「印刷」リンクをクリックし、画面を印刷します。

【画面項目】

| 項目名          | 項目説明                              |  |  |  |
|--------------|-----------------------------------|--|--|--|
| 契約番号         | 調達案件の契約番号を表示します。                  |  |  |  |
| 契約機関         | 契約機関を表示します。上下水道局の場合は契約機関名の上段に「上下水 |  |  |  |
|              | 道局」が表示されます。                       |  |  |  |
| 入札手段         | 入札手段が「電子」であるか「紙」であるかを表示します。       |  |  |  |
| 入札方式         | 入札方式を表示します。                       |  |  |  |
| 件名           | 調達案件名を表示します。                      |  |  |  |
| 予定価格(消費税を除く) | 予定価格を表示します。事後公開及び非公表の場合は表示されません。  |  |  |  |
| 登録内容         | 登録内容を表示します。                       |  |  |  |
| 開札日時         | 開札日を表示します。                        |  |  |  |
| 契約の相手方       | 契約の相手方を表示します                      |  |  |  |
| 契約日          | 契約日を表示します。                        |  |  |  |
| 契約金額         | 契約金額を表示します。                       |  |  |  |
| 添付文書         | 調達案件に添付されている文書を表示します。ダウンロードして閲覧が可 |  |  |  |
|              | 能です。                              |  |  |  |
| 業者名          | 入札参加業者名を表示します。                    |  |  |  |
| 第1回入札金額(円)   | 第1回の入札金額を表示します。                   |  |  |  |
| 第2回入札金額(円)   | 第2回の入札金額を表示します。                   |  |  |  |
| 最終回落札金額(円)   | 最終回の入札金額を表示します。                   |  |  |  |
| 備考           | 備考を表示します。                         |  |  |  |

#### 1.2.3. 添付文書ダウンロード

#### 入札・契約結果詳細画面では、案件に添付されている文書をダウンロードすることができます。

| 入札・契約結果詳細(物品)<br>入札調書                                         |                              |                |                |    |  |  |  |  |  |
|---------------------------------------------------------------|------------------------------|----------------|----------------|----|--|--|--|--|--|
| 契約番号                                                          | 2020080500 契約機関 管財契約課        |                |                |    |  |  |  |  |  |
| 入札手段                                                          | 電子入札     入札方式     条件付き一般競争入札 |                |                |    |  |  |  |  |  |
| 件名                                                            | ○○○○機器調達・0 6 0               |                |                |    |  |  |  |  |  |
| 予定価格<br>(消費税を除く)                                              | 5,000,000円                   |                |                |    |  |  |  |  |  |
| 登録内容                                                          | 百貨店・ギフト                      |                |                |    |  |  |  |  |  |
| 開札日時                                                          | 令和2年08月05日 午後1時23分           |                |                |    |  |  |  |  |  |
| 契約の相手方                                                        | 株式会社物品 0 3                   |                |                |    |  |  |  |  |  |
| 契約日                                                           | 令和2年08月05日                   | 契約金額           | 契約金額 3,2       |    |  |  |  |  |  |
| 備考                                                            | 備考                           |                |                |    |  |  |  |  |  |
| Xuta                                                          | <u>添付1[その他](0.2KB)</u>       | 1              | 1              |    |  |  |  |  |  |
| <i>P</i> ix11) <b>大</b> 百                                     | <u>添付2[その他](0.2KB)</u>       |                |                |    |  |  |  |  |  |
| 業者名                                                           | 第1回入札金額<br>(円)               | 第2回入札金額<br>(円) | 最終回入札金額<br>(円) | 備考 |  |  |  |  |  |
| 株式会社物品03                                                      | 3,000,000 落札                 |                |                |    |  |  |  |  |  |
| 株式会社物品01                                                      | 4,000,000                    |                |                |    |  |  |  |  |  |
| 株式会社物品02                                                      | 4,500,000                    |                |                |    |  |  |  |  |  |
| 間じる<br>※PDF形式のファイルをご覧になるには、Adobe社の<br>「Adobe Reader」が必要になります。 |                              |                |                |    |  |  |  |  |  |

#### 【操作手順】

① ダウンロードする添付文書の「文書名」リンクをクリックし、添付文書をダウンロードします。

【メモ】